# SY-PB-MD 网关(00型)读写 BC580 寄存器操作说明

SY-PB-MD现场总线网关是本公司根据工业称重控制的应用特点特 别开发的一款MODBUS RTU转PROF IBUS DP的协议转换器。它使凡具有基 于RS485接口的MODBUS协议的仪表可以十分方便的实现与现场总线 PROF IBUS的互连,而且省去了同类设备在STEP7环境里需要进行复杂组 态的过程。本网关采用西门子最新版协议芯片,兼容DPVO和DPV1协议, 并采用隔离稳压电源对DP通讯信号进行强制整形,因此具有兼容性好, 抗干扰强,可靠性高的特点。

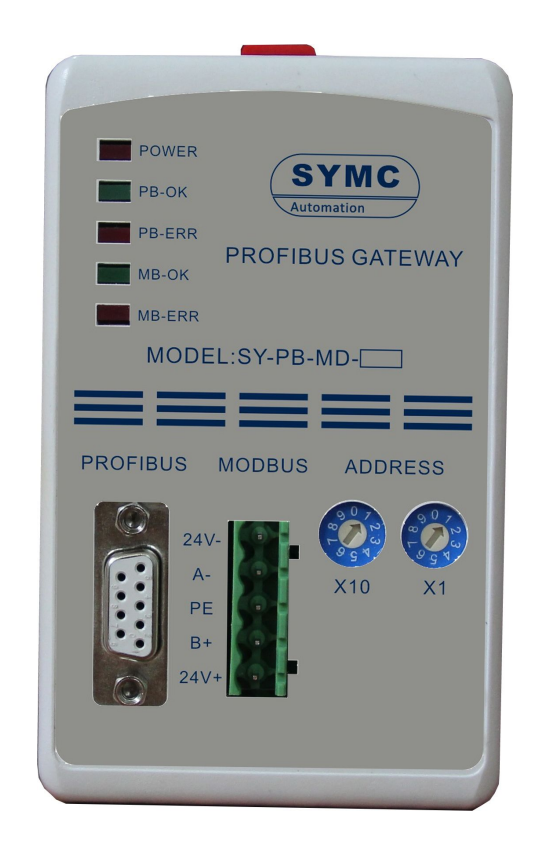

# 一、模块接线说明

| 5 芯端子接线说明  |                |
|------------|----------------|
| 24V+       | 24V 电源         |
| 24V-       | 24V 电源地        |
| PE         | 保护地            |
| A-         | RS485/A-       |
| B+         | RS485/B+       |
| DSUB-9 端子  | Profibus DP 线缆 |
| DP 从站地址拨码盘 |                |
| X10        | 设置地址十位数        |
| X1         | 设置地址个位数        |
| LED 指示     |                |
| POWER      | 红色,得电常亮        |
| PB-OK      | DP 端进行数据交换     |
| PB-ERR     | DP 端没有数据交换     |
| MB-OK      | MODBUS 通讯正常    |
| MB-ERR     | MODBUS 通讯失败    |

# 二、DP 网关于 S7-300 连接示例

## 步骤一

设置网关 ADRESS 和仪表的通讯参数;

#### 步骤二

配置 s7-300 的硬件配置,添加 DP 通讯网络设置通讯波特率和主站地址;

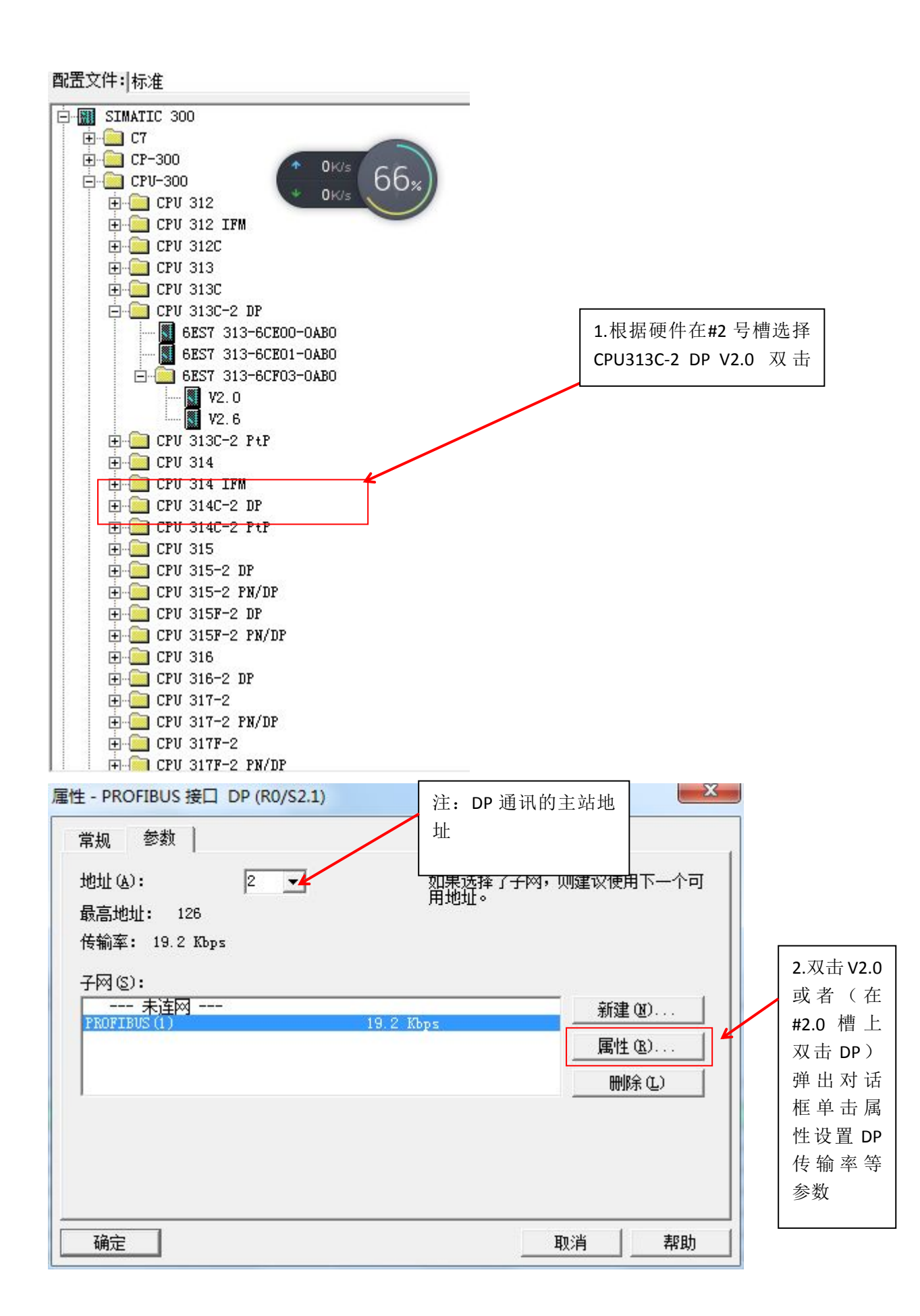

| 最高的 PROFIBUS 为 | 他址 04): 126 🖃 🗆 改変 🔍                 | C) 送项(0)     |
|----------------|--------------------------------------|--------------|
|                |                                      |              |
| 传输率(T):        | 9.6 Kbps                             | <b>x</b>     |
|                | 45.45 (31.25) Kbps                   |              |
|                | 93.15 Kbps<br>187.5 Kbps<br>500 Kbps | <del>.</del> |
| 配置文件(P):       | DP                                   |              |
|                | 标准<br> 通用 (DP/FMS)                   |              |
|                |                                      | 首建条粉 (8)     |

## 设置完成后点击[确定]

| )(O) VR |                    |                                                |
|---------|--------------------|------------------------------------------------|
| 1       | PS 307 5A          |                                                |
| 2       | CPU 313C-2 DP      | all and the same same same same same same same |
| 82      | DP =               |                                                |
| 2.2     | DI16/D016          |                                                |
| 2.4     | Count              |                                                |
| 3       |                    |                                                |
| 4       | DI16/D016x24V/0.5A |                                                |

完成如图所示

## 步骤三

添加网关的 GSD 文件,在 S7-300 的 DP 网络上添加网关设置网关的从站地址保持和网 关一致。

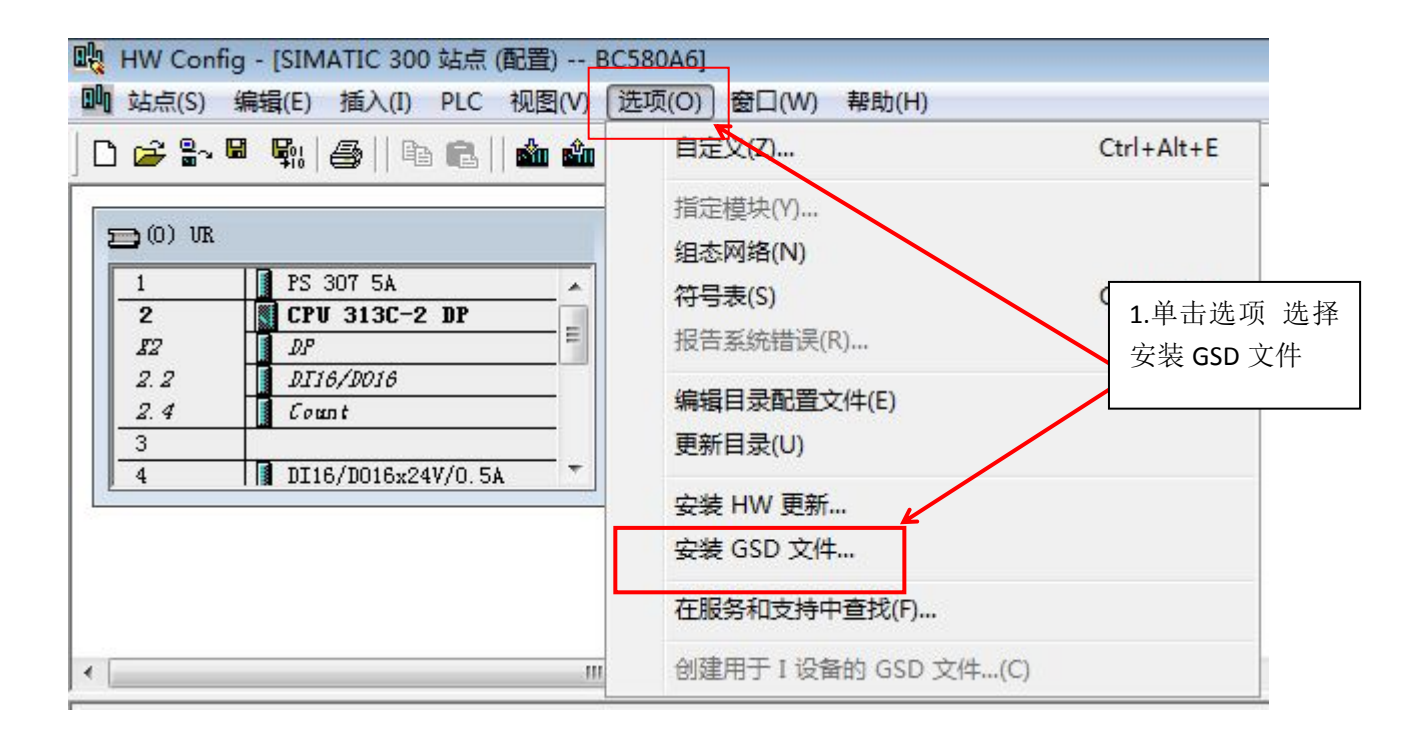

| c装 GSD 文件    |         |      |    |                                                                                                    |    | 23      |                                                                   |
|--------------|---------|------|----|----------------------------------------------------------------------------------------------------|----|---------|-------------------------------------------------------------------|
| 安装 GSD 文件(   | N):     |      |    | 来自目录                                                                                                    | _  |         |                                                                   |
| F:\SYMC\网关\F | BMB GS  | D    |    |                                                                                                    |    | 浏览(8)   |                                                                   |
| 文件           | 发行      | 版本   | 语  | 浏览文件夹                                                                                                    |    |         |                                                                   |
| PBMBAFFE.gsd | 1717275 | 1000 | 鶢  | 选择包含 GSD 文件的路径                                                                                                    |    |         |                                                                   |
|              |         |      |    | <ul> <li>▶ BC500</li> <li>▶ BC580</li> <li>▶ hex</li> <li>▶ SY110</li> <li>▶ SYJC100</li> <li>▶ 承工具</li> <li>▶ 串口调试工具</li> <li>▶ ₩ 四時</li> </ul> |    |         | <ol> <li>点击浏览<br/>找到网关的</li> <li>GSD 文件,</li> <li>点击确定</li> </ol> |
| <br>安装(I)    |         | 显示日志 | (S | ▲ MAX<br>BC580网关应用<br>PBMB GSD                                                                                                    |    | -       |                                                                   |
| 关闭           |         |      |    | 确定                                                                                                    | 取消 | RBD RBD |                                                                   |

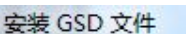

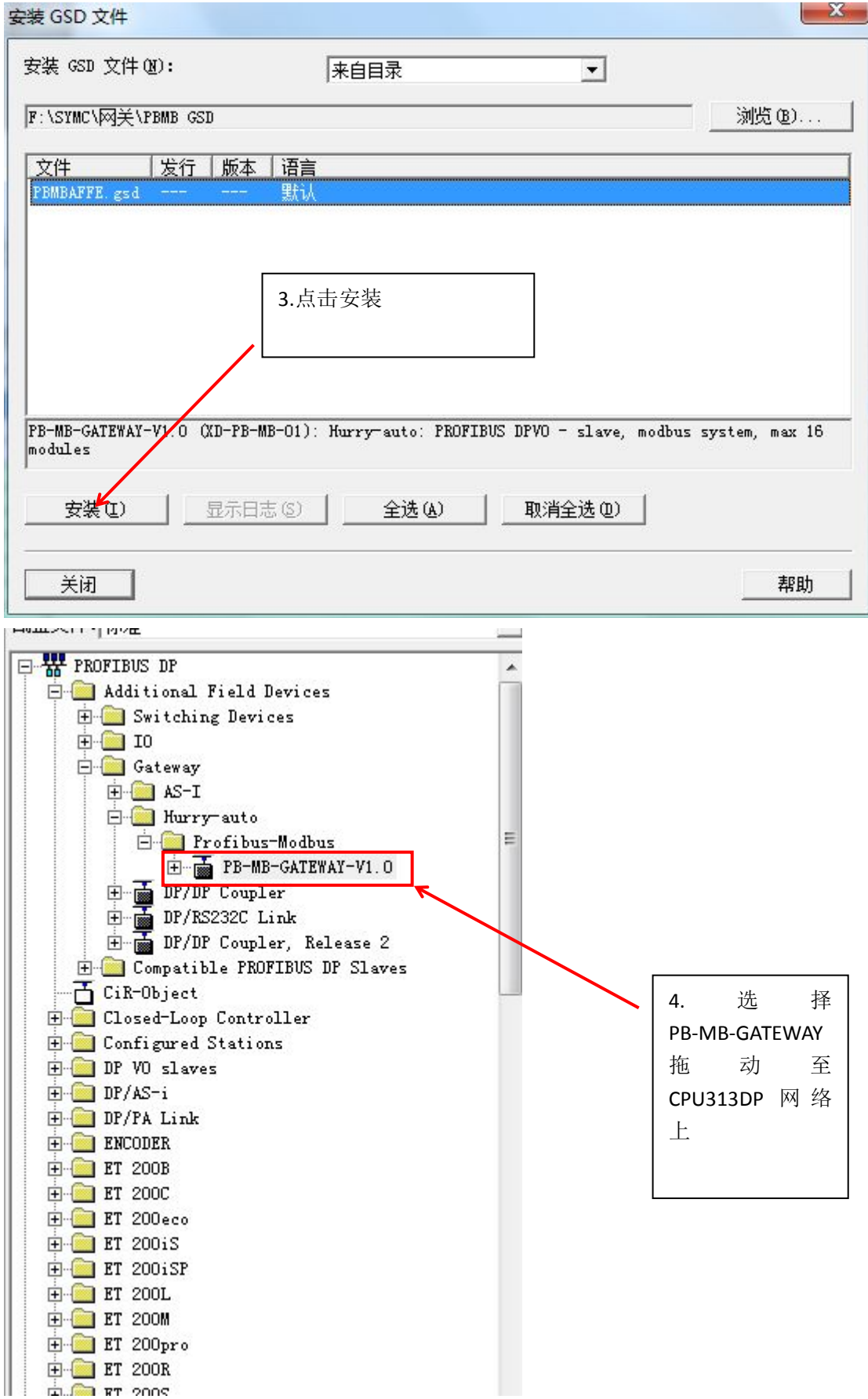

| 性 - PROFIBUS 接口 PB-MB-GATEWAY-V1                                                                                                    | .0                                    |                | ×            |
|----------------------------------------------------------------------------------------------------|---------------------------------------|----------------|--------------|
| 常规 参数 )<br>地址 (A):                                                                                                    | <b>5</b> .网<br>址,<br>确定               | 关的从站地<br>完成后点击 |              |
| 传输率: 19.2 Kbps                                                                                                    | - MI/C                                |                |              |
| 子网(S):<br>未连网                                                                                                    | Thes                                  |                | 皇(近)         |
| the set of the set of | a series and a series of the          | 属!             | <u>± (R)</u> |
| 1                                                                                                    |                                       |                | 1除(L)        |
|                                                                                                    |                                       |                |              |
|                                                                                                    |                                       |                |              |
|                                                                                                    |                                       |                |              |
|                                                                                                    |                                       | 取消             |              |
| w comg - [simaric soo g点 (自当) bc<br>  站点(S) 編辑(E) 插入(I) PLC 视图(V) 注<br>] 译 음~ ■ 乳 (香)   �� ��   �� �� ∭                                                                                                    | 550A0j<br>5项(O) 窗口(W)<br>1 □   器   K? | 帮助(H)          |              |
| <b>=</b> 0) vr.                                                                                                    |                                       | 1              |              |
| 1 PS 307 5A                                                                                                    | PROFIBUS                              | (1): DP 主站系    | 绕 (1)        |
| 2 CFU 313C-2 DF<br>12 DP = = -                                                                                                    |                                       | (3)            |              |
| 2.2 D116/D016<br>2.4 Count                                                                                                    |                                       | Alt Alt        |              |
| 3<br>4 DI16/D016x24V/0.5A                                                                                                    |                                       | 1800           |              |
|                                                                                                    |                                       |                |              |
|                                                                                                    | / L                                   |                |              |
|                                                                                                    |                                       |                |              |
| 6.双击网关模块                                                                                                    |                                       |                |              |
| 产生 山 刈 佔 性                                                                                                    |                                       |                |              |
|                                                                                                    |                                       |                |              |

| 多数                             |                                |                                         |
|--------------------------------|--------------------------------|-----------------------------------------|
|                                |                                |                                         |
|                                |                                | 9600                                    |
| - COM Format                   |                                | 8bit-1stop-No Parity                    |
| – <mark>⊞</mark> Scan Interval |                                | 100ms                                   |
| _⊟ Timeout Interva             | I.                             | 100ms                                   |
| 白白白分配十六进制参数                    |                                |                                         |
| – <mark>≝</mark> User_Prm_Data | (0到7)                          | 00,00,00,02,00,0A,64,00                 |
| – <mark>≝</mark> User_Prm_Data | (8)                            | 00                                      |
|                                | 7.设置 RT<br>BC580A6 部<br>8.完成后点 | <b>□</b> 的 通 讯 参 数 和<br>的通讯参数一致<br>点击确定 |

### 步骤四

添加读 34 个字操作设置仪表的从站地址及寄存器地址

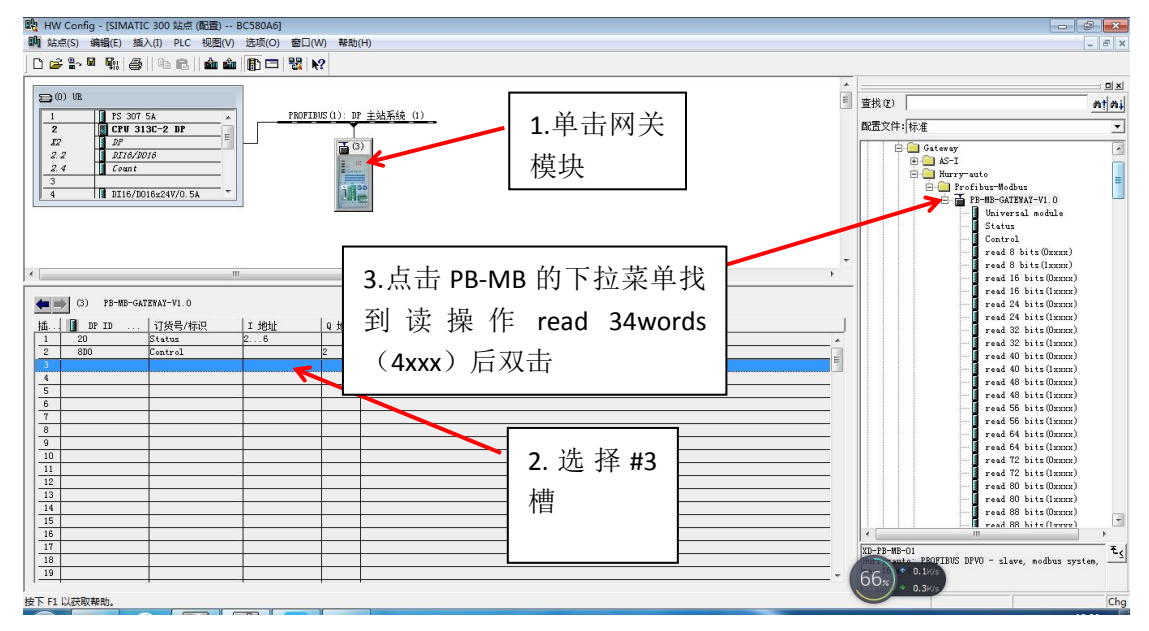

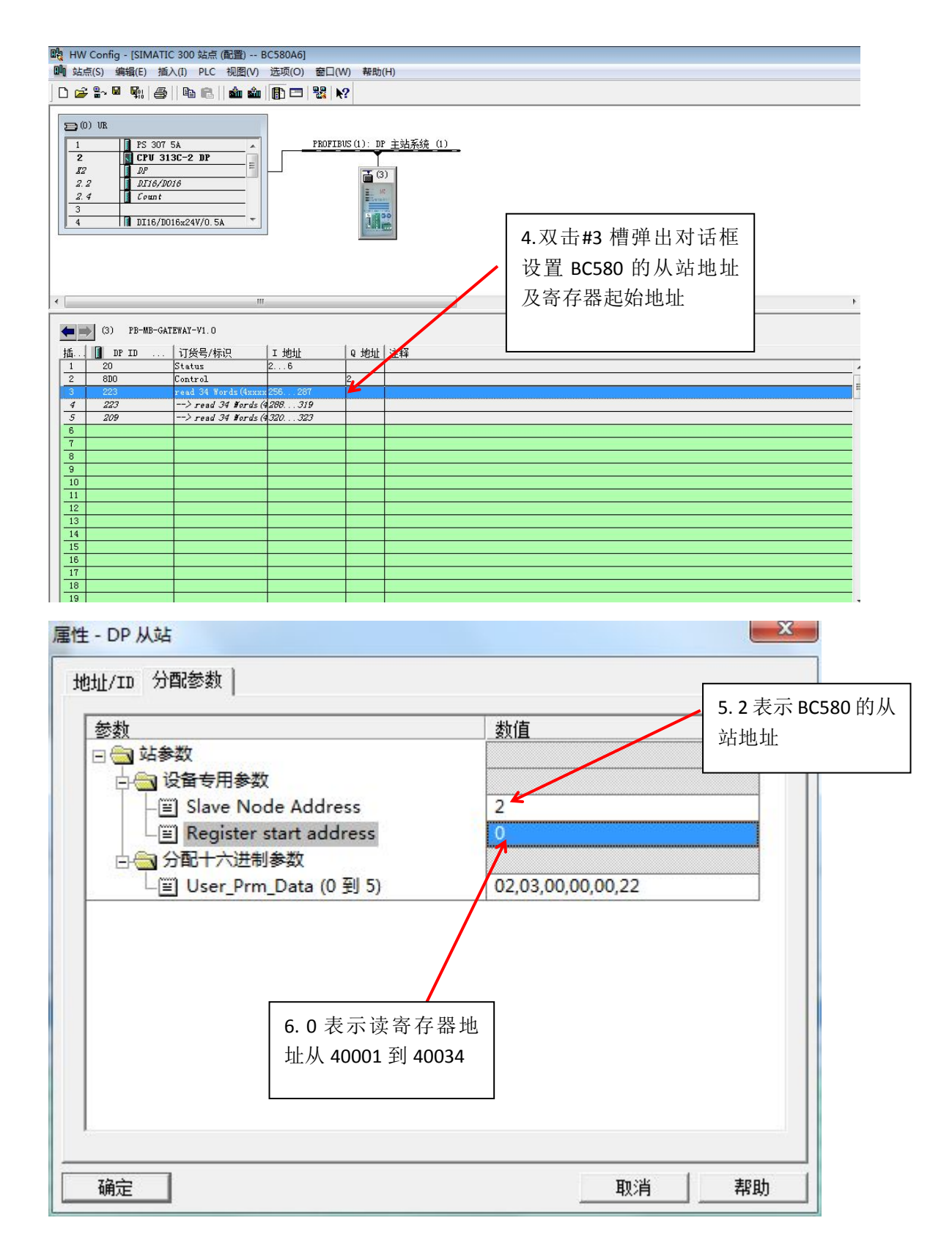

#### 步骤五

添加写一个字操作其他的和步骤四一样,由于仪表目前只支持 06 命令因此写操作时添加(set single word (06H Command))

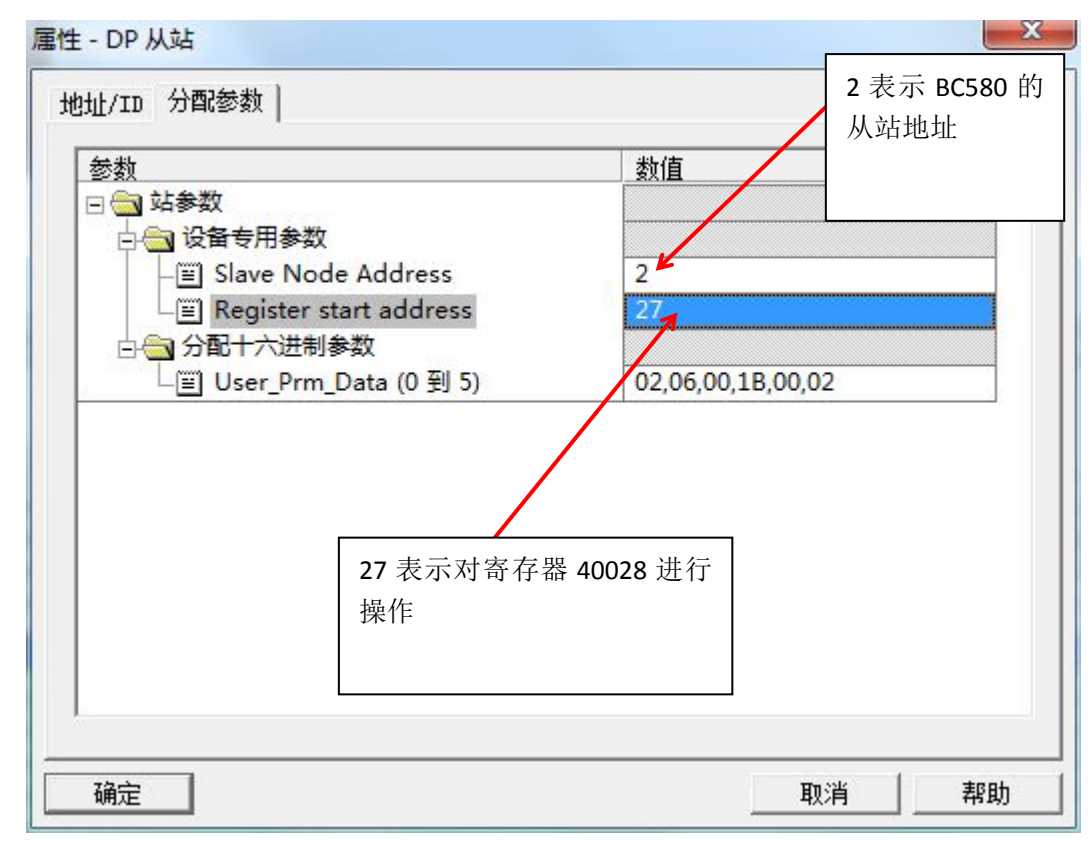

#### 步骤六

添加变量表监控读写的数值

|    | 地址      | 符号 | 显示格式 | 状态值 | 修改数值 |
|----|---------|----|------|-----|------|
| 1  | PIW 256 |    | HEX  |     |      |
| 2  | PIW 258 |    | HEX  |     |      |
| 3  | PIW 260 | 1  | HEX  |     |      |
| 4  | PIW 262 |    | HEX  |     |      |
| 5  | PIW 264 |    | HEX  |     |      |
| 6  | PIW 266 |    | HEX  |     |      |
| 7  | PIW 268 |    | HEX  |     |      |
| 8  | PIW 270 | 1  | HEX  |     |      |
| 9  | PIW 272 | 2  | HEX  |     |      |
| 10 | PI₩ 274 |    | HEX  |     |      |
| 11 | PI₩ 276 | 1  | HEX  |     |      |
| 12 | PIW 278 |    | HEX  |     |      |
| 13 | PIW 280 |    | HEX  |     |      |
| 14 | PIW 282 | 2  | HEX  |     |      |
|    |         |    | ÷    |     |      |

PIW256 表示读 34 个字中 的第一个数值即 40001 PIW258 表示读 34 个字中 的第二个数值即 40002

| .5 | PQW | 256 | HEX |  |
|----|-----|-----|-----|--|
| 16 | PQW | 258 | HEX |  |
| 17 | PQW | 260 | HEX |  |
| .8 | PQW | 262 | HEX |  |
| 19 | PQW | 264 | HEX |  |
| 20 | PQW | 266 | HEX |  |
| 21 |     |     |     |  |

PQW 256 表示对寄存 器 40028 写数值 更改修改值后点击修 改